# Digital DC메타 사용 설명서

## **Digital DC Meter**

## TYPE : K-MAC DC200

2019. 08. 23 Version 1.00

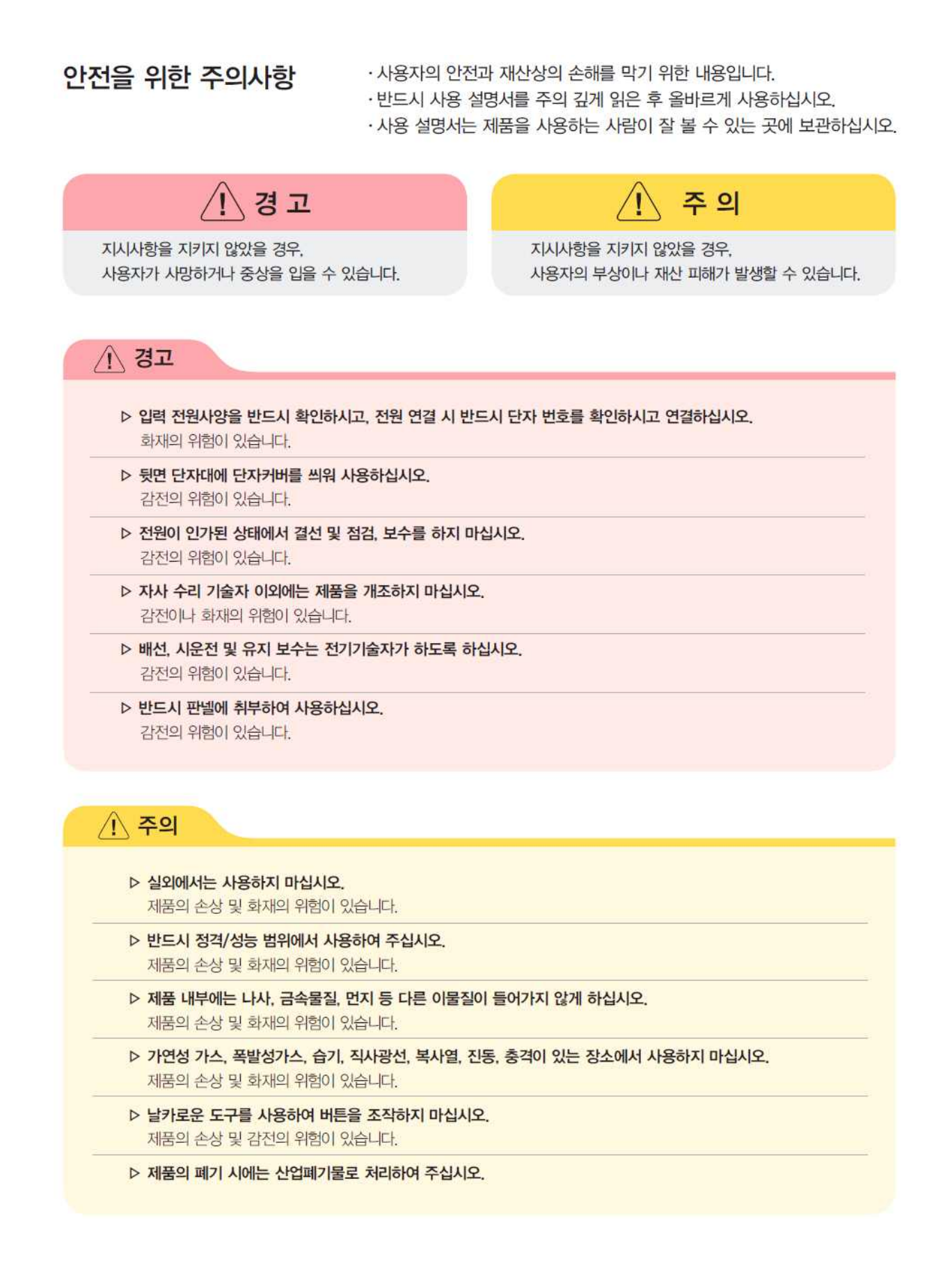

## 목 차

| •  | 안전을 위한 주의사항 ;                | 2 |
|----|------------------------------|---|
| 1. | 정격 및 사양                      | 4 |
|    | 1.1 입력 정격                    | 4 |
|    | 1.2 통신 사양                    | 4 |
|    | 1.3 내 환경 사양 4                | 4 |
|    |                              |   |
| 2. | 계즉 사양                        | 5 |
|    | 2.1 계측요소 및 정밀도 사양 !          | 5 |
|    | 2.2 계측표시 사항                  | 5 |
| R  | 저면부 표시                       | 6 |
| 5. | 31 DC200 계측방법                | 6 |
|    | 3.2 DC200 KEY 입력             | 7 |
|    |                              | , |
| 4. | 설정방법                         | 7 |
|    | 4.1 주파수 설정 {                 | 3 |
|    | 4.2 출력전류 Shunt 저항 정격전압 설정 8  | 3 |
|    | 4.3 출력전류 Shunt 저항 정격전류 설정 9  | 9 |
|    | 4.4 밧데리전류 Shunt 저항 정격전압 설정 9 | 9 |
|    | 4.5 밧데리전류 Shunt 저항 정격전류 설정 1 | 0 |
|    | 4.6 AC전압 VT 1차 설정 1          | 0 |
|    | 4.7 AC전압 VT 2차 설정 1          | 1 |
|    | 4.8 AC전류 CT 1차 설정 1          | 1 |
|    | 4.9 표시주기 지연 설정 1             | 2 |
|    | 4.10 스크롤(표시값 로테이션) 설정 1      | 2 |
|    | 4.11 RS485 통신 ADDRESS 설정 1   | 3 |
|    | 4.12 RS485 통신 속도 설정 1        | 3 |
|    | 413 저전압 경보 설정 1              | 4 |
|    | 4.14 DATA CLEAR 설정 1         | 4 |
|    | 4.15 메타 프로그램 버전 확인 1         | 5 |
|    |                              |   |
| 5. | <b>자기진단표시</b> 1              | 5 |
|    |                              |   |
| 6. | <b>외부결선 및 단자구성</b> 1         | 6 |
| 7. | 외형 치수 및 Panel 커팅치수 1         | 7 |
| 8. | 결선예시 1                       | 8 |
|    |                              | 8 |
|    | 82 잘못되 결선 예시                 | 0 |
|    |                              | 5 |

## 1. 정격 및 사양

## 1.1 입력 정격

| 구분                       |                                  | 비고                        |             |
|--------------------------|----------------------------------|---------------------------|-------------|
| 정격주파수                    |                                  | Selection                 |             |
| 저아                       | VAC                              | AC 20 ~ 500V              |             |
| 28                       | VDC                              | DC 20 ~ 300V              | _           |
| 저르                       | IAC                              | AC 5A (0.05 ~ 6A)         | 5A용, 1A용 별도 |
| 27                       | lout, Ibat                       | DC 50/60/100mV (50~150mV) | -           |
| PT 및 CT 입력부담 각각 0.5 VA이하 |                                  | -                         |             |
| 제어전원                     | AC/DC 100~240V<br>(Free Voltage) |                           | -           |

#### 【표 1.1】 입력 정격

#### 1.2 통신사양

#### 【표 1.2】RS485 통신

| 구분    | 사 양                          | 절연     | 비고     |
|-------|------------------------------|--------|--------|
|       | 전송속도 : 9600, 19200, 38400bps | 2 5147 | OPTION |
| K3405 | 통신 Protocol : Modbus RTU방식   | 2.3KV  |        |

#### 1.3 내 환경 사양

#### 【표 1.3】 내 환경 사양

| 항목      | 사                          | 해당규격            |             |
|---------|----------------------------|-----------------|-------------|
|         | 전류입력회로                     | 정격전류 1.2배 연속    |             |
| 고녀성 내랴  |                            | 정격전류 10배 3초     |             |
| 피구아 대당  | 전압입력회로 -                   | 정격전압 1.2배 연속    | -           |
|         |                            | 정격전압 1.5배 10sec |             |
| 절연저항    | 100MΩ 이상 (DC500V)          |                 | IEC60255-5  |
| 상용주파내전압 | AC 2kV / 1Min (회로일괄 - 대지간) |                 | IEC60255-5  |
| 뇌임펄스내전압 | 5kV(                       | 3kV)            | IEC60255-22 |
| 서지내성    | 제어전원, 변성기 : 2kV            |                 | IEC60255-22 |
| EFT     | 제어전원, 변성기 : 2kV            |                 | IEC60255-22 |
| 정전기     | 기중 : 8kV, 접촉 : 6kV         |                 | IEC60255-22 |

## 2. 계측 사양

## 2.1 계측요소 및 정밀도 사양

| 구분    | 계측요소                    | 표시범위              | 정밀도            | 비고 |
|-------|-------------------------|-------------------|----------------|----|
| 저아    | AC 전압                   | 0 ~ 999.9kV       | 0.3%FS ±2digit |    |
| 28    | DC 전압                   | 0 ~ 450V          | 0.3%FS ±2digit | -  |
|       | AC 전류                   | 0 ~ 9.999kA       | 0.3%FS ±2digit |    |
| 전류    | 정류기 출력 DC전류<br>밧데리 DC전류 | 0 ~ 9.999kA       | 0.3%FS ±2digit | -  |
| Freq  | 주파수                     | 40.00 ~ 100.00 Hz | ±0.1%FS±2digit | -  |
| TUD   | 전압 THD                  | 0 655.24.9/       |                | -  |
| IND   | 전류 THD                  | 0 ~ 055.54 %      | -              |    |
|       | VAC                     | 0 ~ 999.9kV       |                |    |
|       | VDC                     | 0 ~ 450V          |                |    |
| MAY   | IAC                     | 0 ~ 9.999kA       |                |    |
| IVIAA | lout, lbat              | 0 ~ ±9.999kA      | -              | -  |
|       | 주파수                     | 40.00 ~ 100.00 Hz |                |    |
|       | THD                     | 0 ~ 655.34 %      |                |    |

#### 【표 2.1】계측요소 및 정밀도

#### 2.2 계측 표시사항

【표 2.2】계측표시

| 구 분       | 단 위 | 표시      |       | 비고 |
|-----------|-----|---------|-------|----|
|           | V   | 10 미만   | X.XXX |    |
|           |     | 100 미만  | XX.XX |    |
| 저아        |     | 1000 미만 | XXX.X |    |
| 28        |     | 10 미만   | X.XXX |    |
|           | kV  | 100 미만  | XX.XX |    |
|           |     | 1000 미만 | XXX.X |    |
|           | А   | 10 미만   | X.XXX |    |
| 저근        |     | 100 미만  | XX.XX |    |
| 신류        |     | 1000 미만 | XXX.X |    |
|           | kA  | 10 미만   | X.XXX |    |
| 주파수       | Hz  | -       | XX.XX | -  |
|           | %   | 10 미만   | X.XXX |    |
| 전압/전류 THD |     | 100 미만  | XX.XX |    |
|           |     | 1000 미만 | XXX.X |    |

### 3. 전면부 표시

#### 3.1 DC200 계측 방법

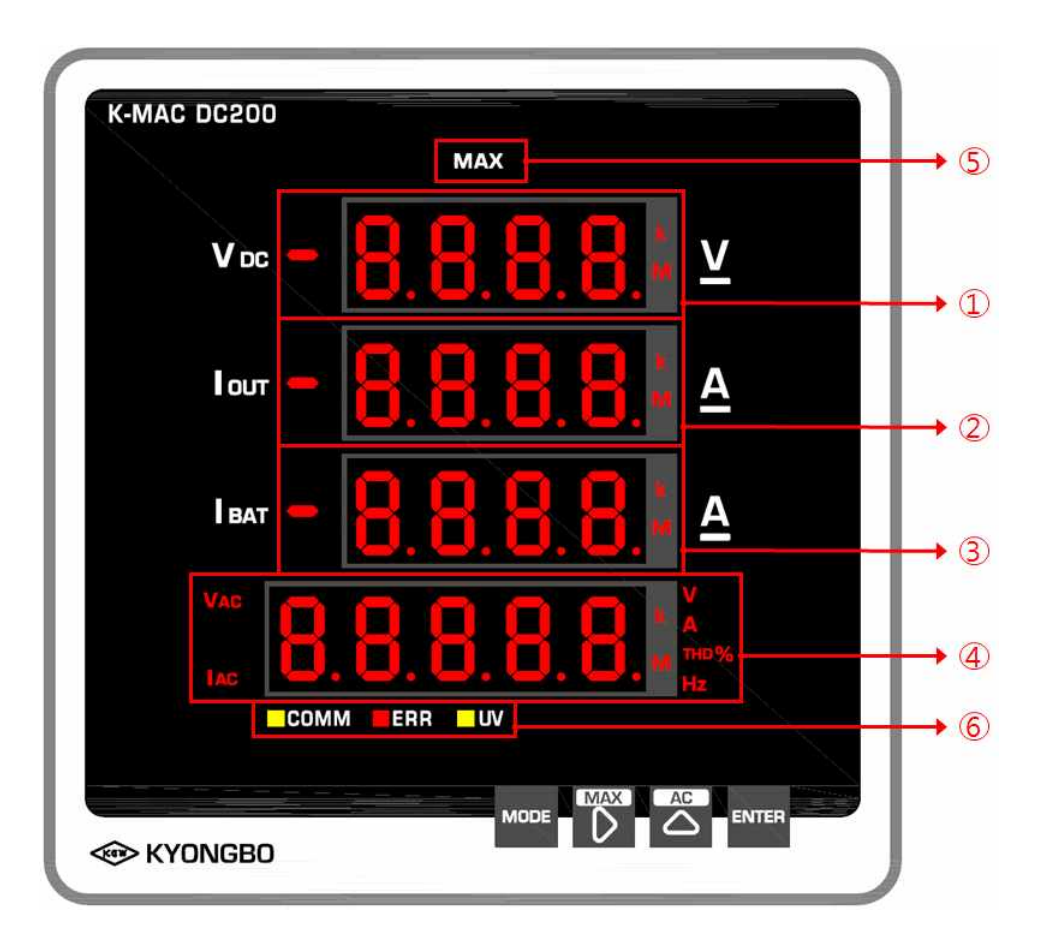

【표 3.1】 계측 설명

| DC 전압 (Vdc)                               |  |  |
|-------------------------------------------|--|--|
| 출력전류 (lout)                               |  |  |
| 밧데리 충방전류 (lbat)                           |  |  |
| AC전압 → AC전류 → 전압THD → 전류 THD → 주파수 → AC전압 |  |  |
|                                           |  |  |
|                                           |  |  |
| 2<br>T                                    |  |  |
| 전압THD → MAX                               |  |  |
| IAX AC전접<br>면                             |  |  |
| 드                                         |  |  |
| □ ⊖<br>성등 (AC전압)                          |  |  |
|                                           |  |  |

#### 3.2 DC200 KEY 입력

【표 3.2】 KEY 설명

| KEY              | 기능                                        |
|------------------|-------------------------------------------|
| MODE KEV         | 설정 MODE로 들어가거나 빠져나와 계측 MODE로 되돌아 갈 때 사용   |
|                  | (MODE KEY를 3초동안 입력 시 설정MODE로 진입)          |
| ⊳ <sub>key</sub> | 설정모드 : 자리수 이동, 계측모드 : MAX 계측 항목 변환        |
| $\triangle$ key  | 설정모드 : 선택한 숫자 증가, 계측모드 : WINDOW ④ 계측요소 변환 |
| ENTER KEY        | 설정모드 : 저장하고 다음 MODE로 이동.                  |

## 4. 설정 방법

| NO | 치미                         | 표시 및 설정범위 |      |                                                                     |        | 71 -                            |
|----|----------------------------|-----------|------|---------------------------------------------------------------------|--------|---------------------------------|
| NO | 84                         | 메타표시      |      | 설정범위                                                                | Step   | 기 등                             |
| 1  | 주파수 설정                     | FrEq      | -    | 50Hz, 60Hz                                                          | -      | 정격주파수 설정                        |
| 2  | 출력전류<br>Shunt저항<br>정격전압    | V.out     | -    | 50~150mV                                                            | 1mV    | 출력전류<br>Shunt저항의<br>정격전압 설정     |
| 3  | 출력전류<br>Shunt저항<br>정격전류    | A.out     | -    | 1~9999A                                                             | 1A     | 출력전류<br>Shunt저항의<br>정격전류 설정     |
| 4  | 밧데리충방전류<br>Shunt저항<br>정격전압 | V.bat     | -    | 50~150mV                                                            | 1mV    | 밧데리충방전류<br>Shunt저항의<br>정격전압 설정  |
| 5  | 밧데리충방전류<br>Shunt저항<br>정격전류 | A.bat     | -    | 1~9999A                                                             | 1A     | 밧데리충방전류<br>Shunt저항의<br>정격전류 설정  |
| 6  | уды                        |           | Pri  | 0.01 ~ 500.00kV                                                     | 0.01kV | \/기비 서 저                        |
| 7  |                            | vt-r      | SEC  | 1 ~ 9999V                                                           | 1V     | 이미 결정                           |
| 8  | CT비                        | Ct-r      | Pri  | 1 ~ 9999A                                                           | 1A     | CT비 설정                          |
| 9  | 표시주기 지연                    | dIS.d     | -    | 0.1 ~ 5.0sec                                                        | 0.1sec | 표시주기<br>지연시간 설정                 |
| 10 | Scroll 기능                  | SCrL      | -    | OFF, 1~10min                                                        | 1min   | 1~10min 설정<br>시 Scroll기능<br>활성화 |
| 11 | 토시 서저                      | 1950      | Addr | 1~254                                                               | 1      | 통신번지 및                          |
| 12 | 50 20                      | 4050      | bPS  | 9600, 19200, 38400                                                  | -      | 속도 선택                           |
| 13 | 저전압 기능                     | Undr      | -    | 30 ~ 90%                                                            | 1%     | 정격 대비 %<br>설정                   |
|    |                            |           |      | 리셋 요소 선택                                                            | -      |                                 |
| 14 | DATA 소거 설정                 | CLEr      | -    | ALL<br>AC-V<br>AC-A<br>dC-V<br>I.out<br>I.bat<br>Vthd<br>Athd<br>Hz | -      | On 상태에서<br>ENTER키를<br>누르면 리셋됨.  |
| 15 | Version확인                  | vEr       | -    | -                                                                   | -      | 메타 프로그램<br>버전 확인                |

### 【표 4.1】DC메타 설정항목

#### 4.1 주파수 설정

메타의 정격주파수를 설정합니다.

Mode Key를 3초간 입력 시 주파수 설정으로 이동하고 정정 후 ENTER Key 입력 시 출력전류 Shunt 저항 정격전압 설정 항목으로 이동합니다.

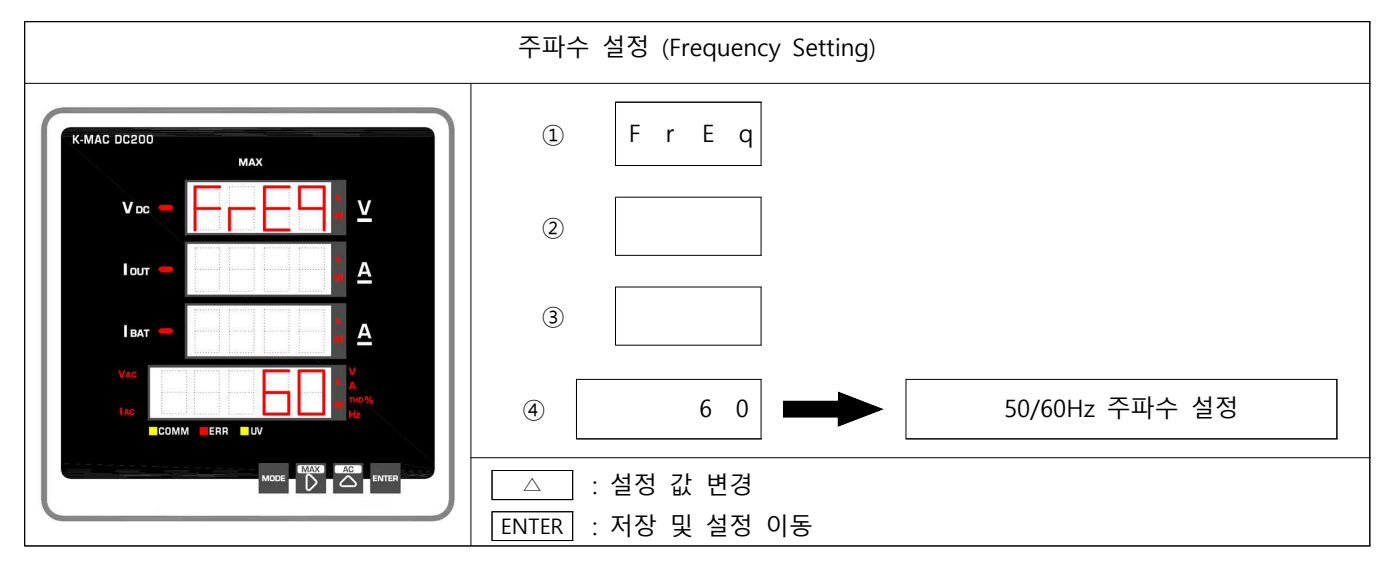

#### 4.2 출력전류 Shunt 저항 정격전압 설정

출력전류 Shunt 저항의 정격전압을 설정합니다.

Shunt 저항의 정격전압이 100mV인 경우 '100'을 설정합니다. 설정 후 ENTER Key 입력 시 출력전류 Shunt 저항 정격전류 설정 항목으로 이동합니다.

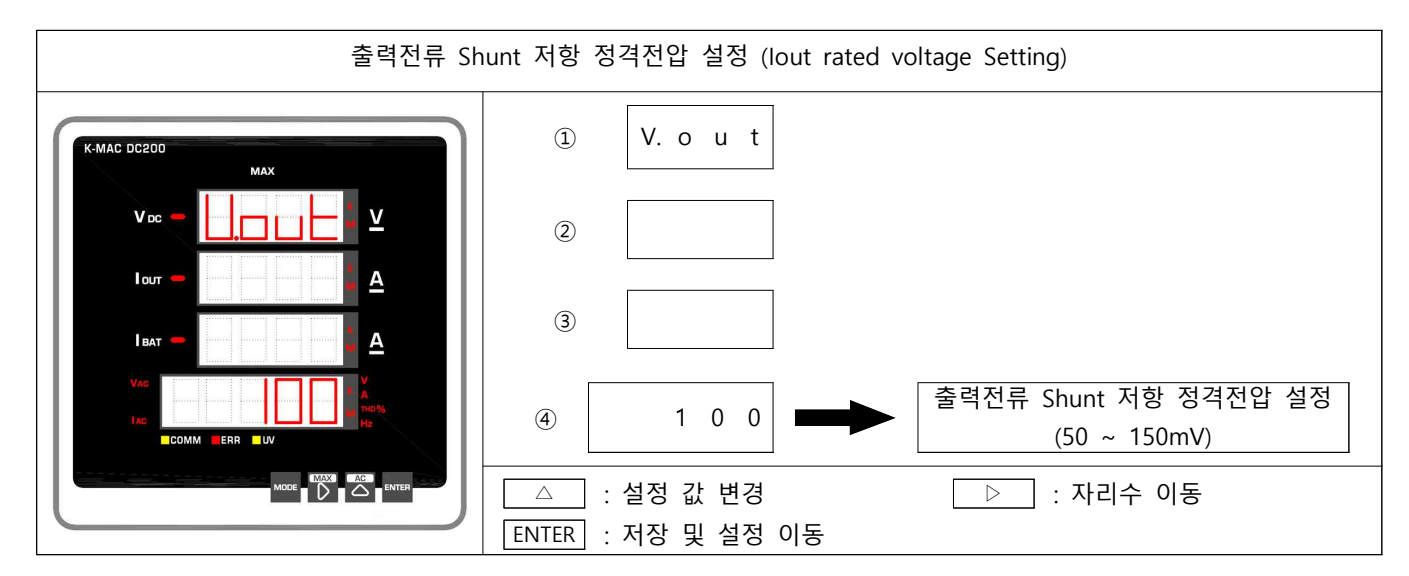

#### 4.3 출력전류 Shunt 저항 정격전류 설정

출력전류 Shunt 저항의 정격전류를 설정합니다.

Shunt 저항의 정격전류값이 100A인 경우 '100'을 설정합니다. 설정 후 ENTER Key 입력 시 밧데리전류 Shunt 저항 정격전압 설정 항목으로 이동합니다.

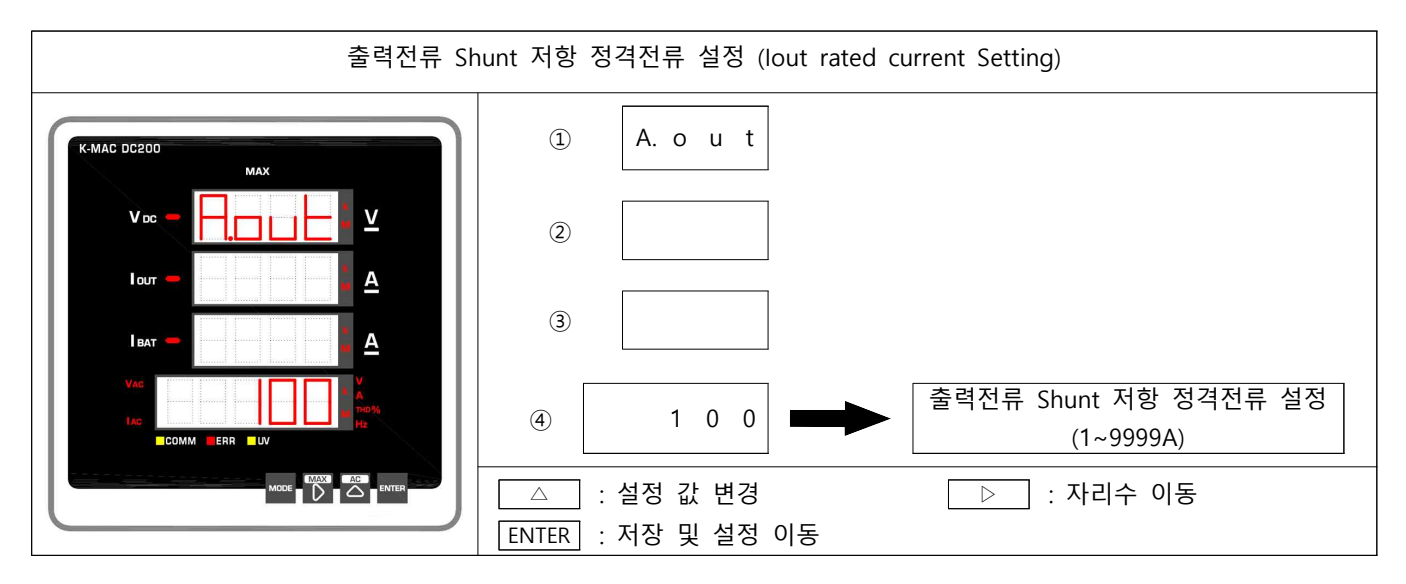

#### 4.4 밧데리전류 Shunt 저항 정격전압 설정

밧데리전류 Shunt 저항의 정격전압을 설정합니다.

Shunt 저항의 정격전압이 100mV인 경우 '100'을 설정합니다. 설정 후 ENTER Key 입력 시 밧데리전류 Shunt 저항 정격전류 설정 항목으로 이동합니다.

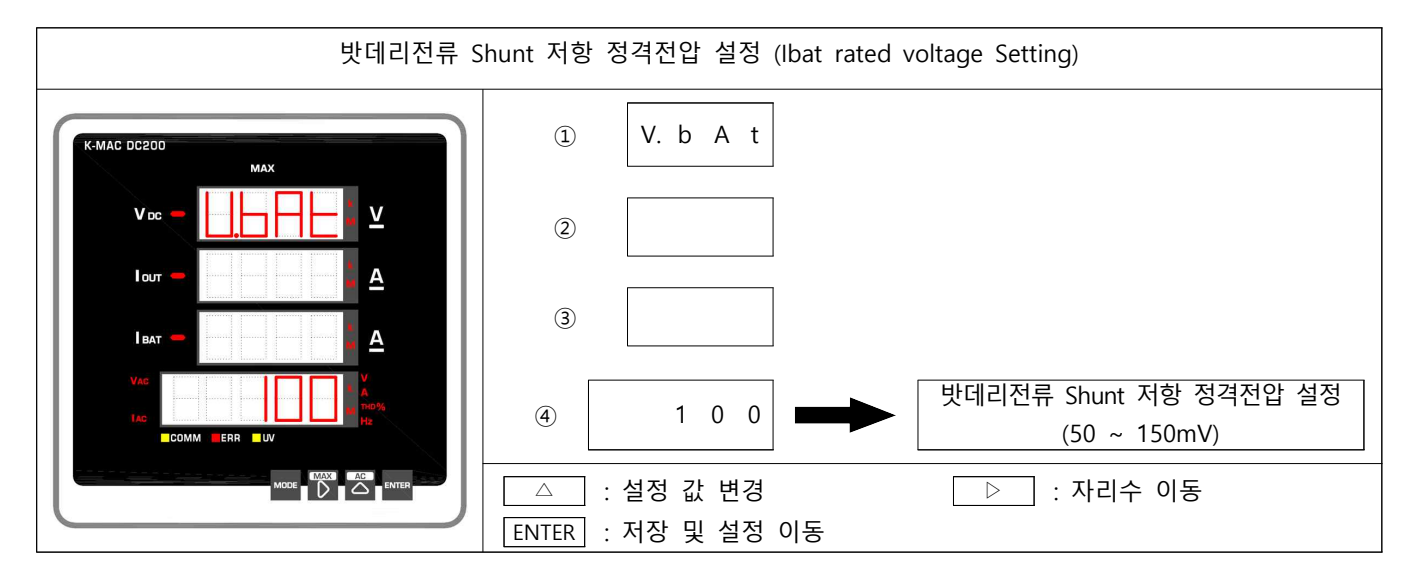

#### 4.5 밧데리전류 Shunt 저항 정격전류 설정

밧데리전류 Shunt 저항의 정격전류를 설정합니다.

Shunt 저항의 정격전류값이 100A인 경우 '100'을 설정합니다. 설정 후 ENTER Key 입력 시 AC전압 VT 1차 설정 항목으로 이동합니다.

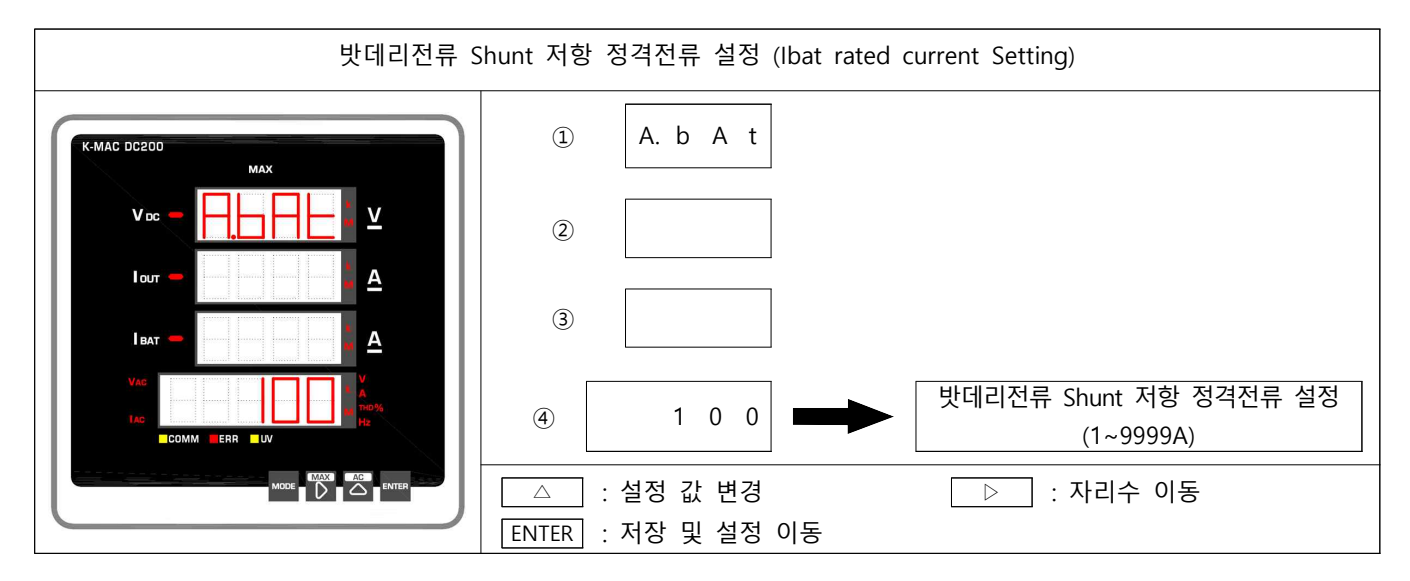

#### 4.6 AC전압 VT 1차 설정

AC전압 VT의 1차 전압값을 설정합니다.

VT 1차 전압이 6600V인 경우 '6.6'을 설정합니다. 설정 후 ENTER Key 입력 시 AC전압 VT 2차 설정 항목으로 이동합니다.

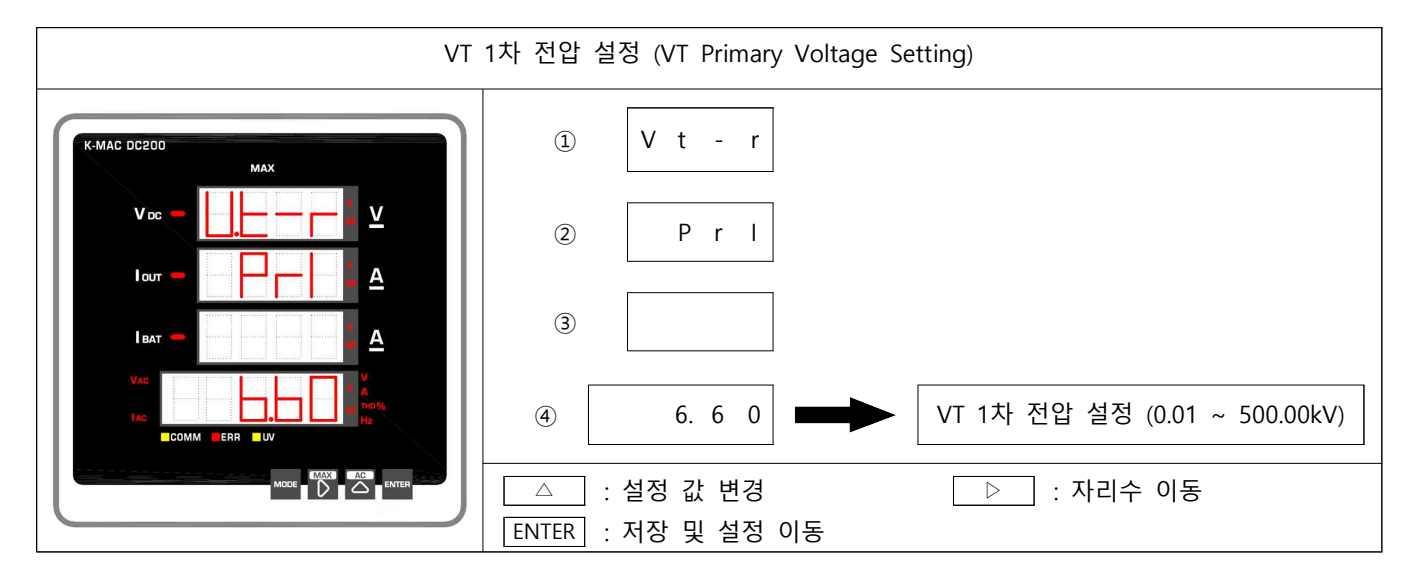

#### 4.7 AC전압 VT 2차 설정

AC전압 VT의 2차 전압값을 설정합니다.

VT 2차 전압이 110V인 경우 '110'을 설정합니다. 설정 후 ENTER Key 입력 시 AC전류 CT 1차 설정 항목으로 이동합니다.

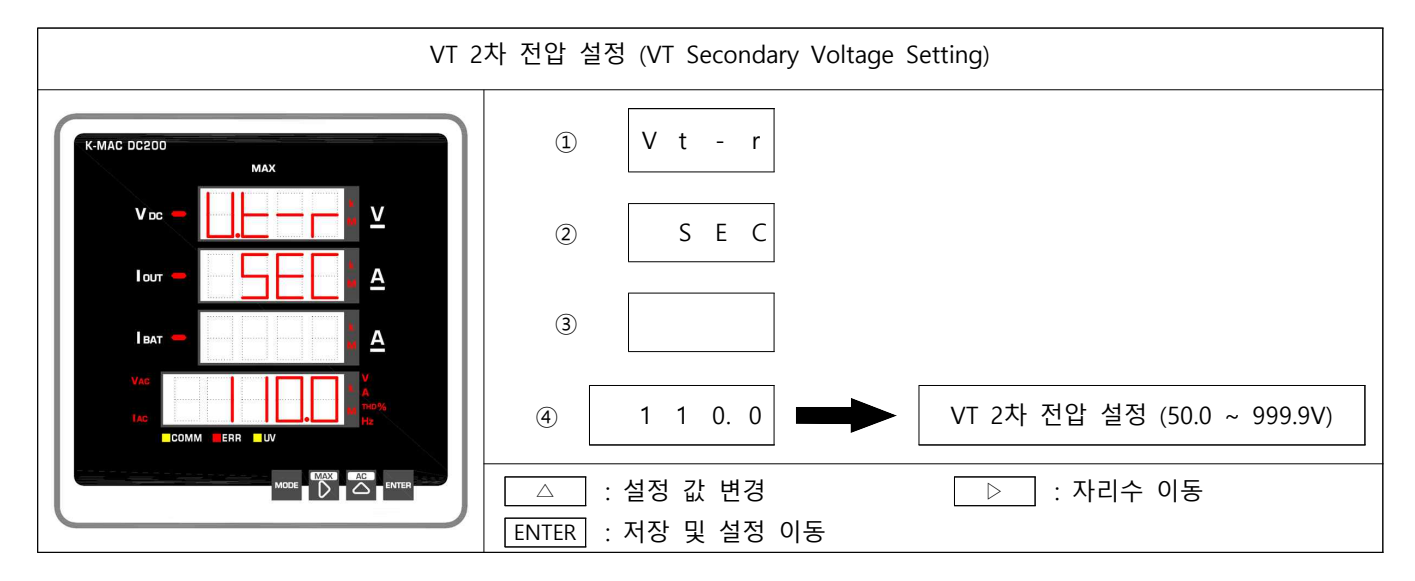

#### 4.8 AC전류 CT 1차 설정

AC전류 CT의 1차 전류값을 설정합니다.

CT RATIO가 1200:5 인 경우 '1200'을 설정합니다. 설정 후 ENTER Key 입력 시 표시주기 지연 설정 항목으로 이동합니다. (정격이 AC5A인 제품의 경우 2차값은 5A로 고정입니다.)

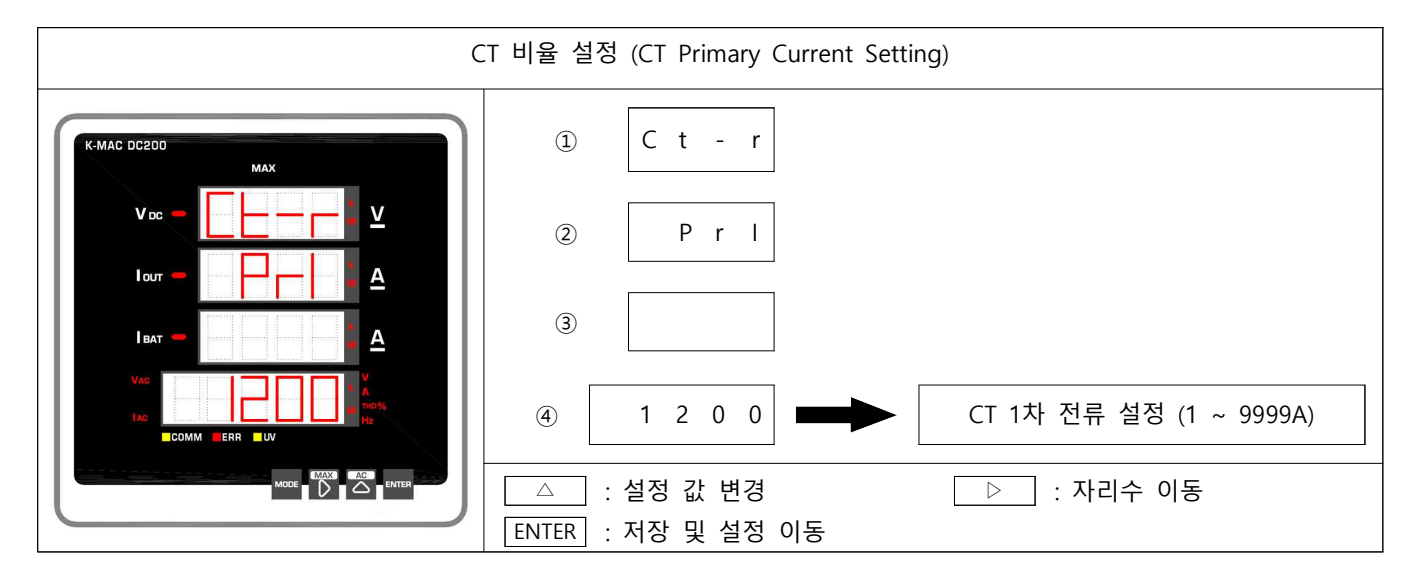

#### 4.9 표시주기 지연 설정

측정입력값의 변화가 심한곳에서 메타를 사용할 경우 표시값도 빈번하게 변화하게 되므로 읽기가 어렵습니다. 따라서 표시주기를 지연시킴으로 표시값의 변화를 둔감시킬 수 있습니다.

표시주기는 0.1 ~ 5.0초로 0.1초 간격으로 설정가능하고 5초로 설정 시 5초동안의 입력값을 평균하여 5초마다 표시값을 표시합니다.

▷키는 자리수를 이동, △키는 그 자리수의 값을 증가시키며, 설정이 끝나면 ENTER키를 누르면 저장됩니다.

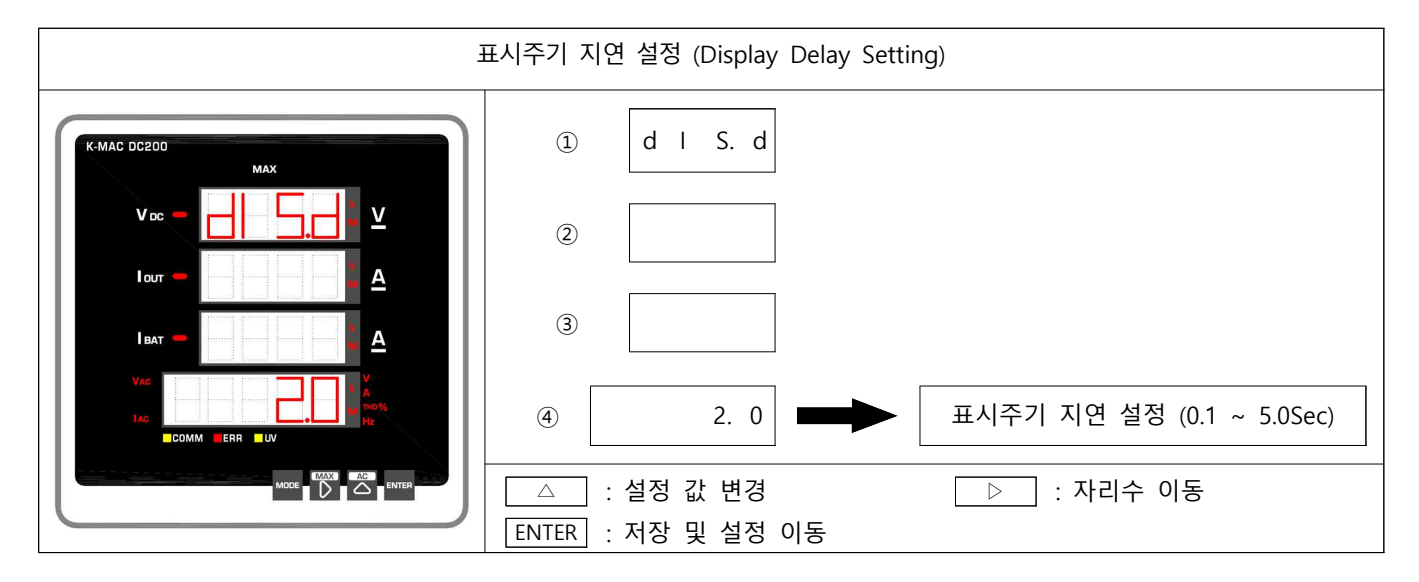

#### 4.10 스크롤(표시값 로테이션) 설정

스크롤 기능은 동작 모드에서 설정한 시간 간격으로 별도의 키를 누르지 않고 계측 요소를 자동으로 변환하여 표시하는 기능입니다.

△키를 누르면' OFF' 또는' 로테이션 시간설정'이 표시되고 그 상태로 ENTER키를 누르면 스크롤기능이 동작합니다. 기본 출하값은 'OFF'로 설정되어 있습니다. △키는 그 자리수의 값을 증가시키며, 설정이 끝나면 ENTER키를 누르면 저장됩니다.

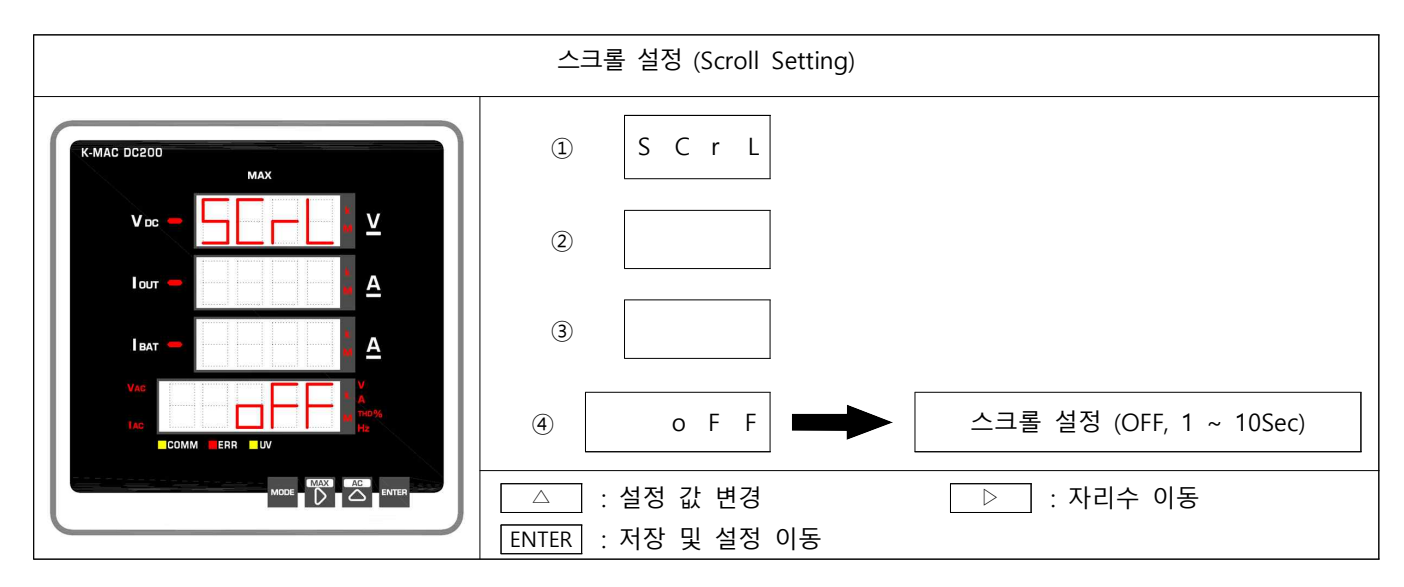

#### 4.11 RS485 통신 ADDRESS 설정

통신 설정은 ID번지 및 RS-485통신 속도를 설정할 수 있습니다. (9600 or 19200 or 38400bps, 1~254번지까지 설정가능.) 기본으로 번지는"1", bps는" 19200"으로 설정되어 있으며 통신설정을 변경 할 경우, 해당 ID 번지 및 통신속도 설정은 ▷키와 △키를 사용하면 됩니다.

▷키는 자리수를 이동, △키는 그 자리수의 값을 증가시키며, 설정이 끝나면 ENTER키를 누르면 저장됩 니다.

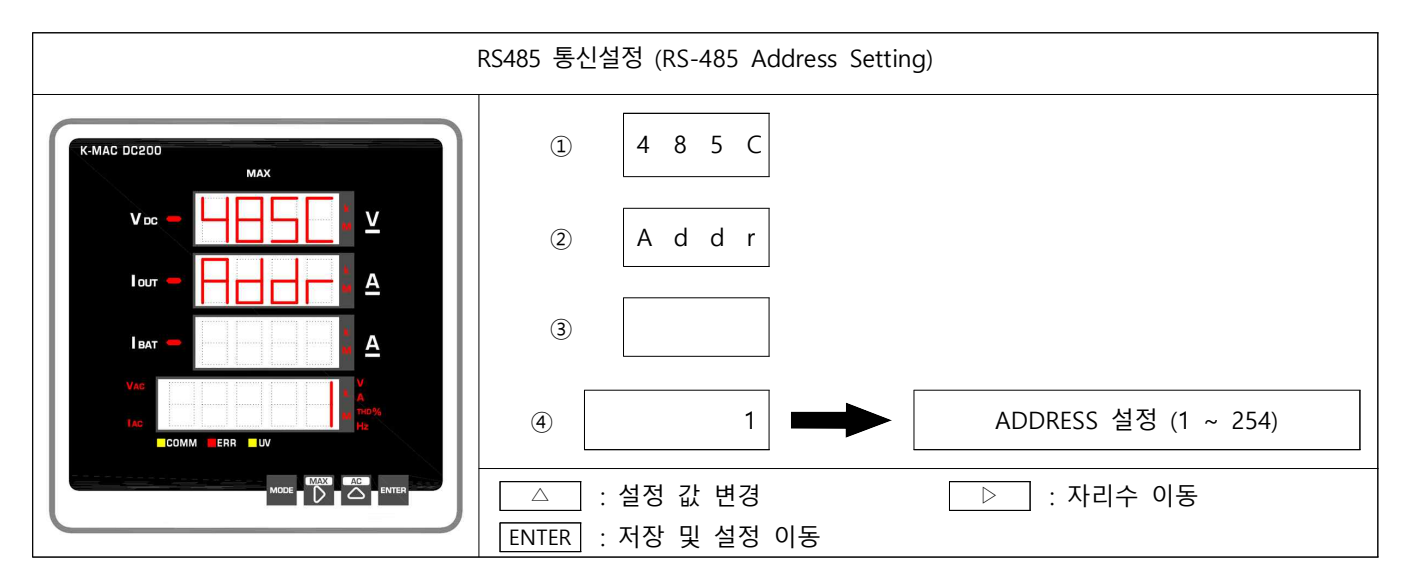

#### 4.12 RS485 통신 속도 설정

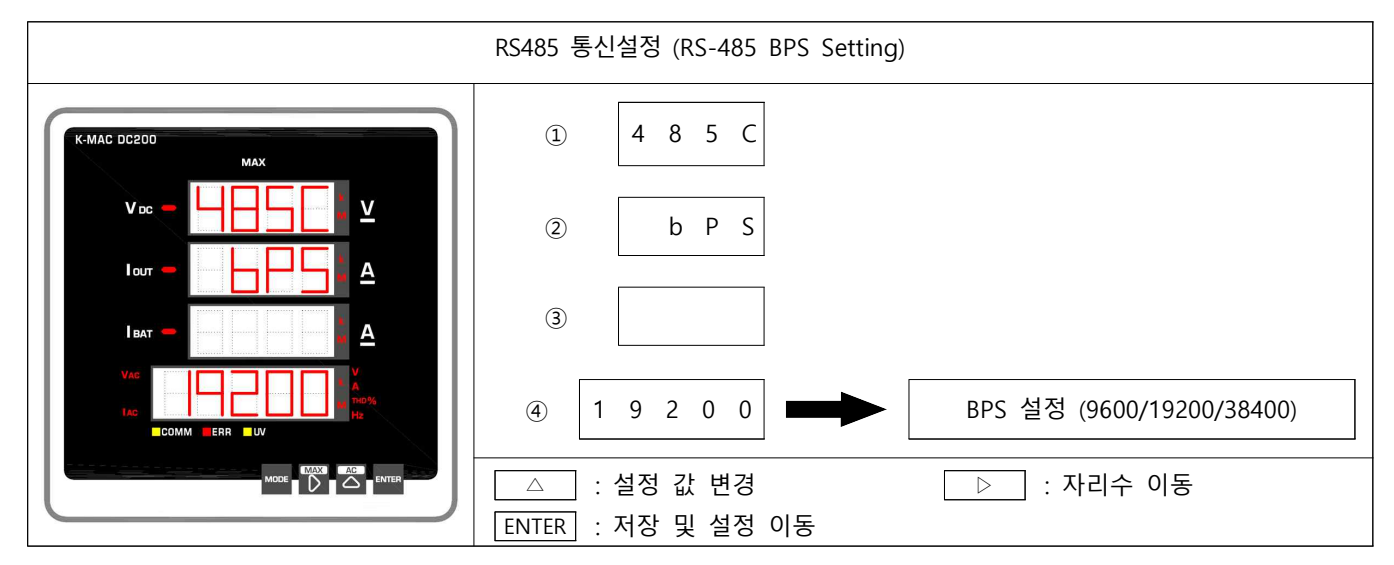

#### 4.13 저전압 경보 설정

저전압 경보 기능은 설정된 값보다 입력전압이 적을 경우 경보를 표시합니다. 저전압 경보 설정은 AC전압 2차정격의 30~90%까지 1% 단위로 설정 가능 합니다. ▷키는 자리수를 이동, △키는 그 자리수의 값을 증가시키며, 설정이 끝나면 ENTER키를 누르면 저장 됩니다.

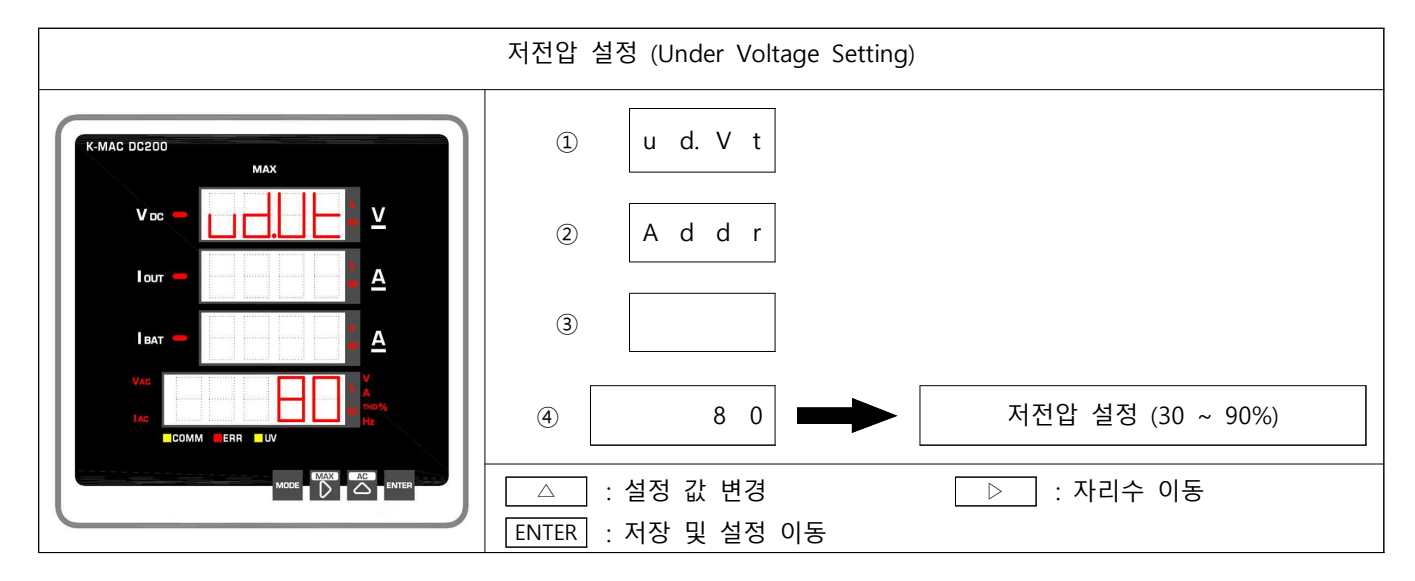

#### 4.14 DATA CLEAR 설정

MAX 값을 CLEAR시키는 기능으로 MAX 값을 '0'으로 초기화 합니다. 각각의 값을 리셋하거나 MAX 값 전체(ALL)를 '0'으로 리셋할 수 있습니다.

③ 창은 소거할 각각의 요소를 설정하는 것으로 △키로 변경할 수 있고 설정이 완료되면 ENTER키를 누릅니다. 각각의 요소는 ALL, AC전압, AC전류, DC전압, 출력전류, 밧데리전류, 전압THD, 전류THD, 주파수가 있습니다.

④ 창은 OFF/ON 을 설정하는 것으로 정말 소거할 것인가를 재확인하는 것입니다.

기본으로' OFF'로 되어 있으며, △키를 누르면' ON'으로 바뀌고 그 상태로 ENTER키를 누르면 선택한 Data값이 소거됩니다.

설정 시 ▷키는 설정위치를 변경, △키는 설정값을 이동시키며, 설정이 끝나고 ENTER키를 누르면 명령 실행 및 다음 설정모드로 이동됩니다.

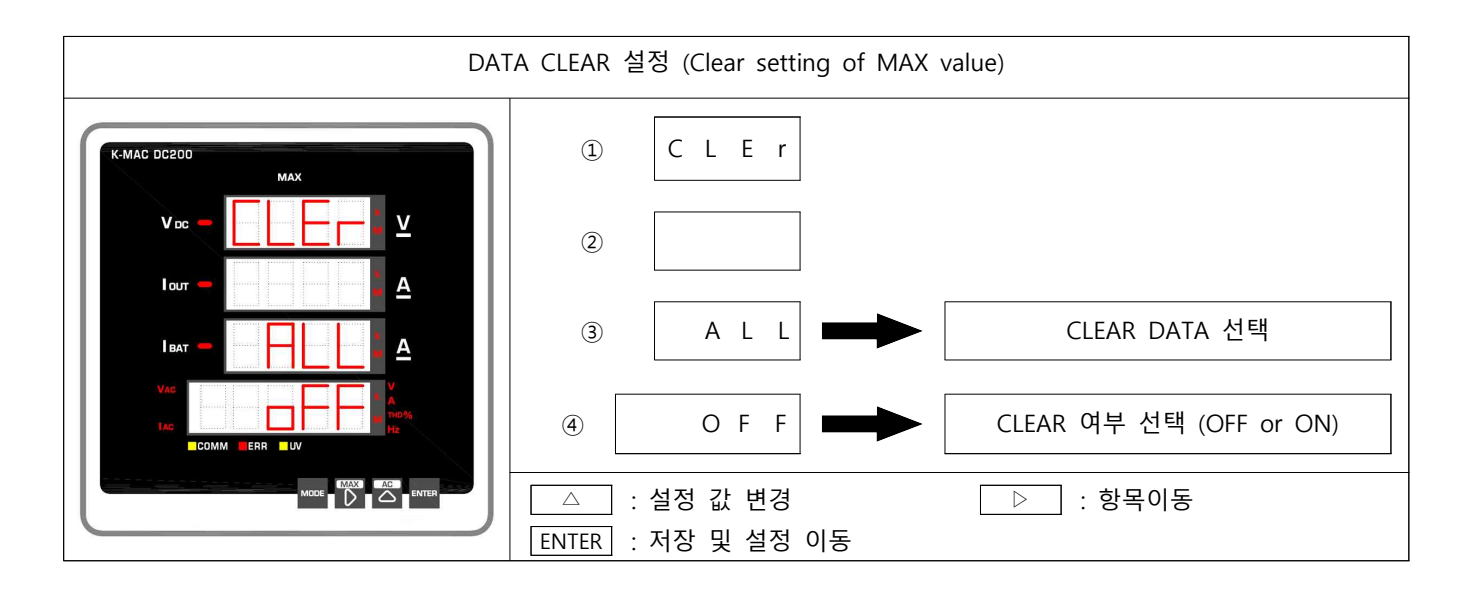

#### 4.15 메타 프로그램 버전 확인

메타에 설치되어 있는 프로그램 버전 정보를 표시합니다.

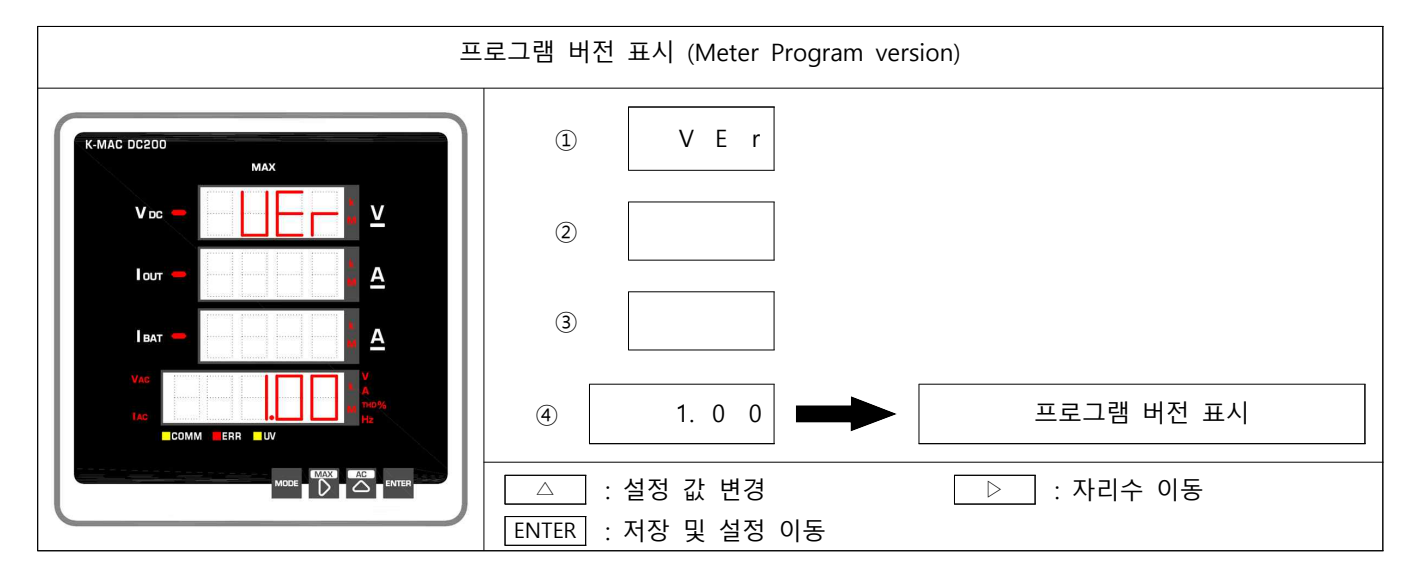

### 5. 자기진단표시

자기진단 Error 발생 시 표시 ERROR 1 : MEMORY ※ SEGMENT 표시 : ERROR 2 : SETTING ERROR ERROR 3 : CALIBRATION ERROR

SEGMENT에 해당 ERROR표시 및 ERR LED 점등.

※ ERROR 발생 시 수리가 필요하오니 경보전기 (02-465-1133)으로 연락바랍니다. ERROR2(SETTING ERROR) 발생 시 설정값을 확인바랍니다.

## 6. 외부결선 및 단자구성

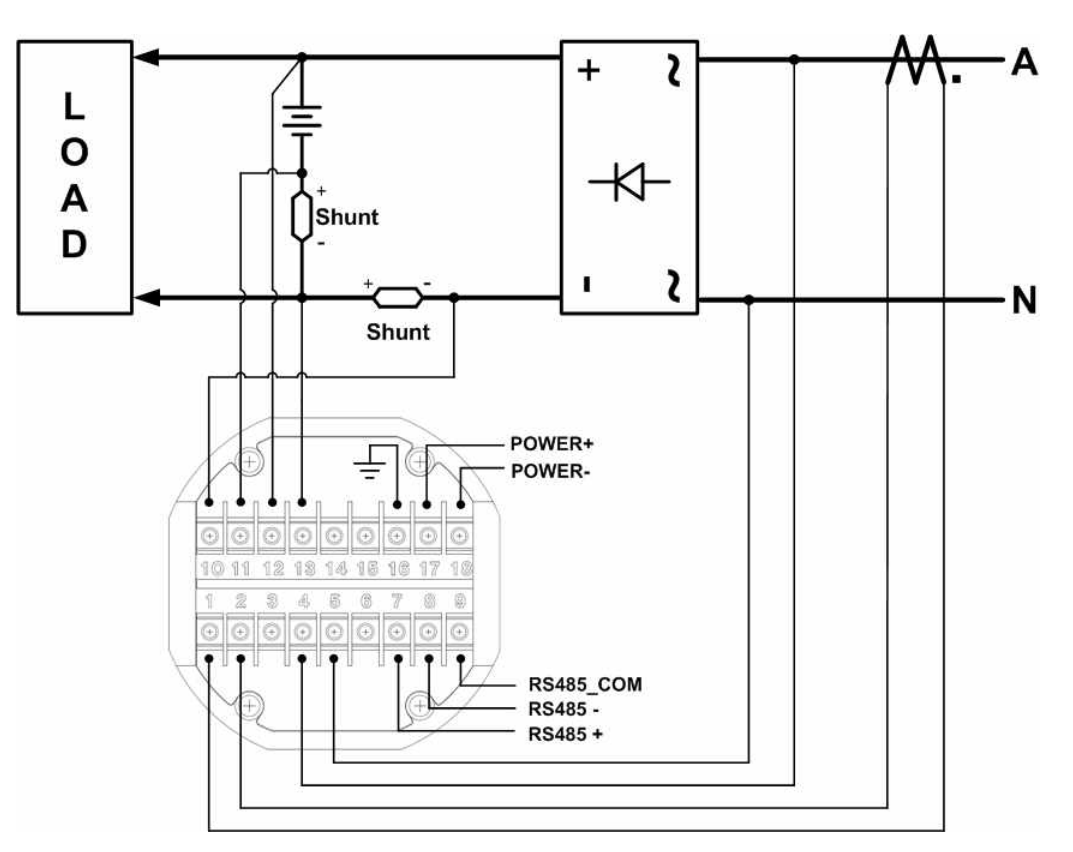

【그림1】 외부 결선도

【그림2】단자구성

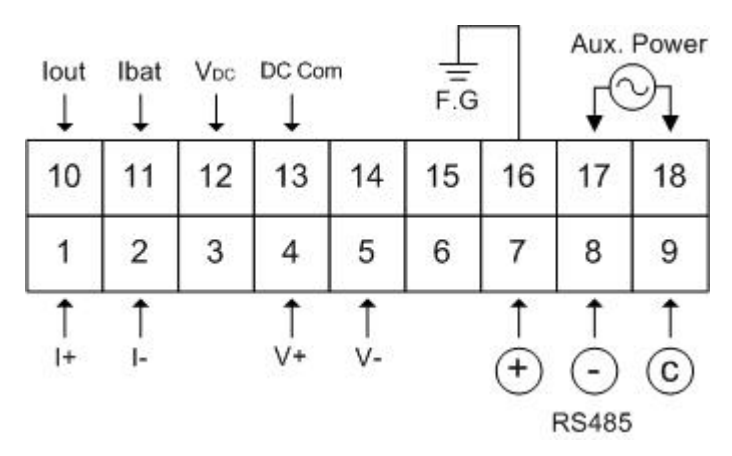

## 7. 외형 치수 및 Panel 커팅치수

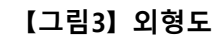

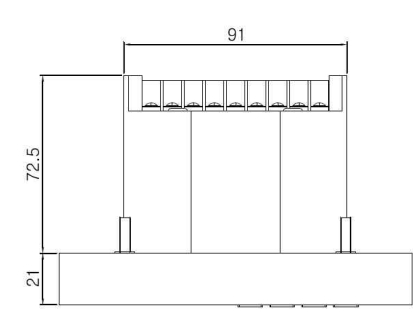

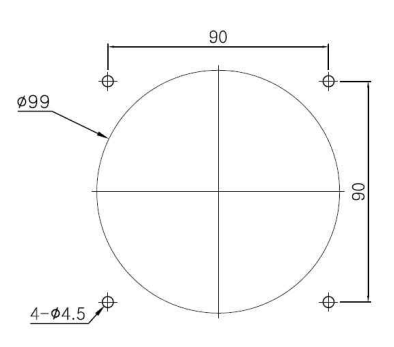

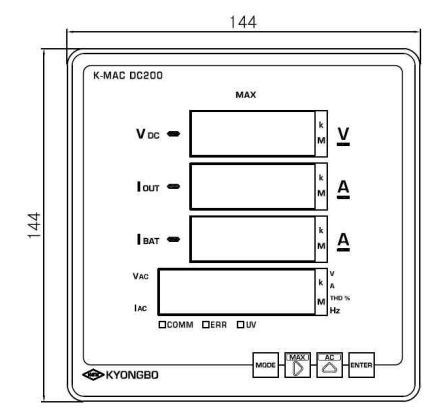

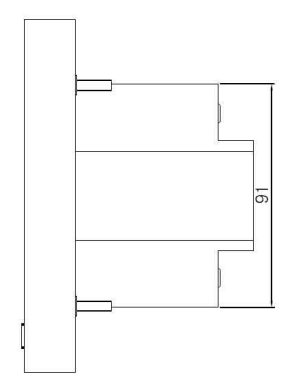

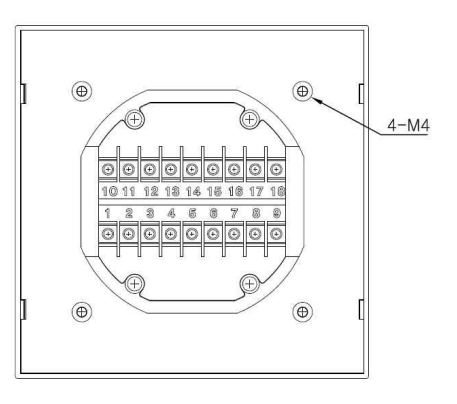

## 8. 결선 예시

#### 8.1 올바른 결선 예시

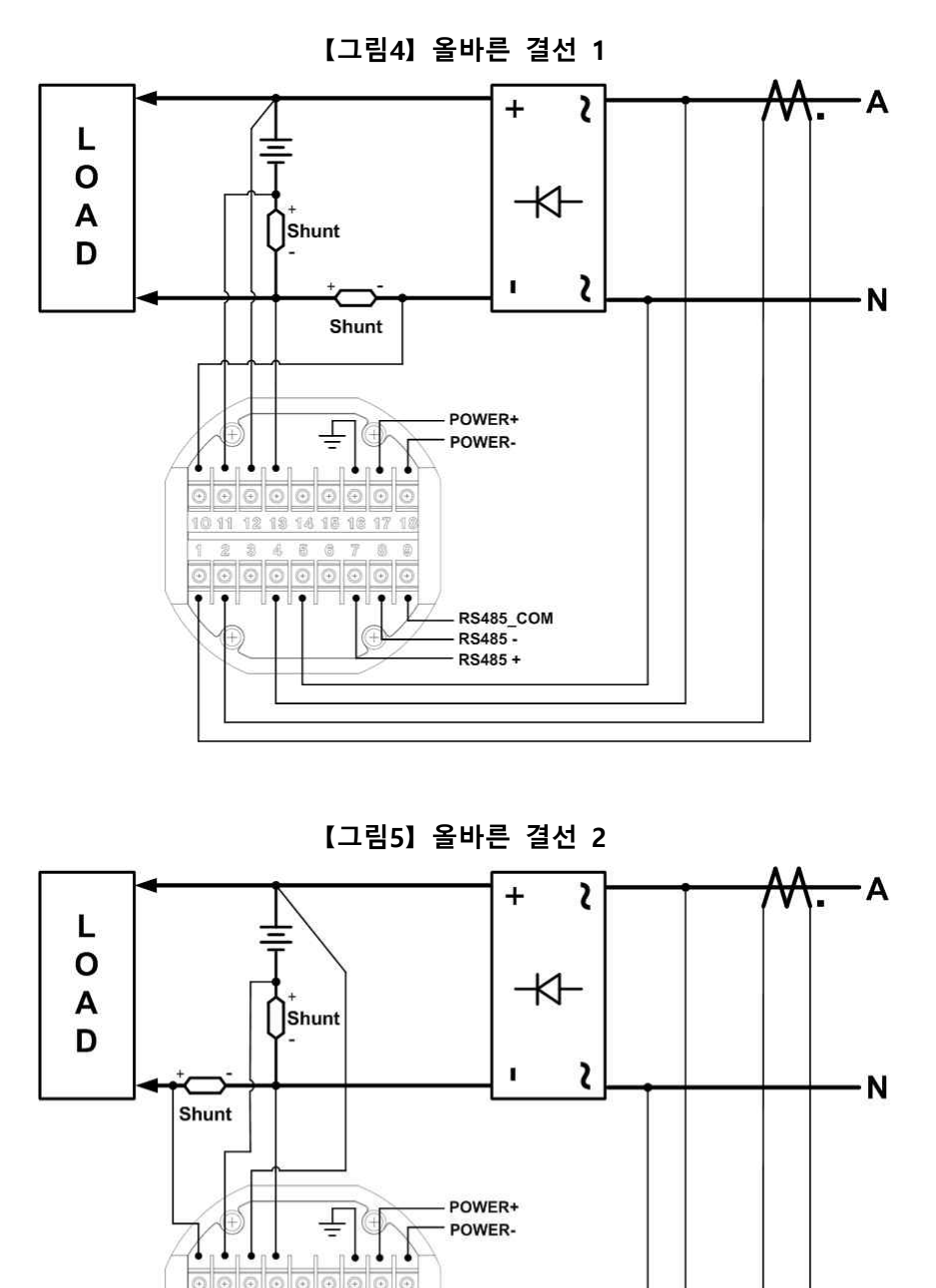

RS485\_COM RS485 -RS485 +

011 12 13 14 15 18 17

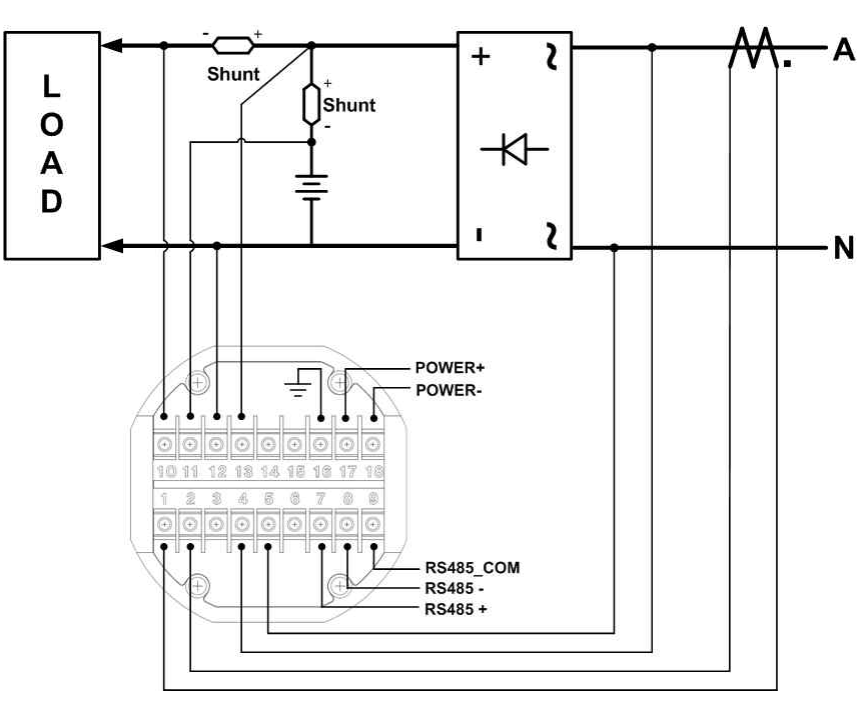

【그림6】 올바른 결선 3

【그림7】 올바른 결선 4

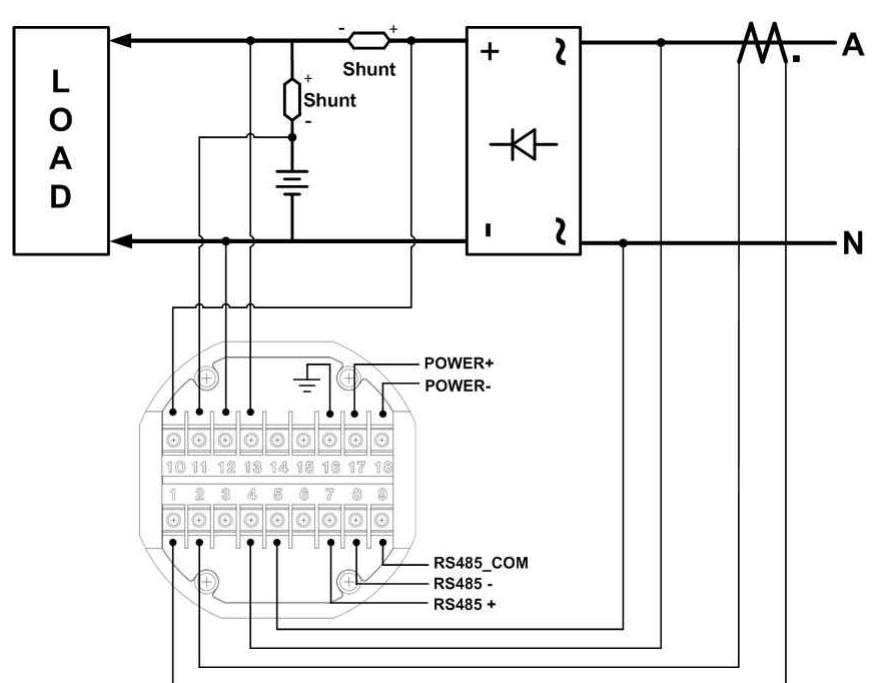

#### 8.2 잘못된 결선 예시

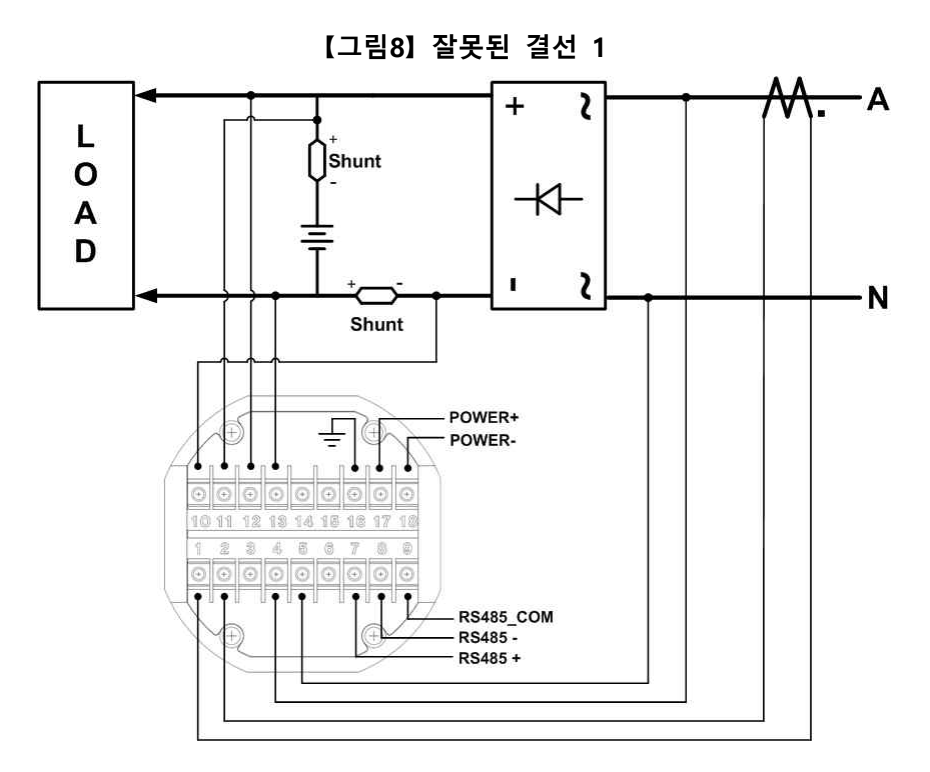

【그림9】 잘못된 결선 2

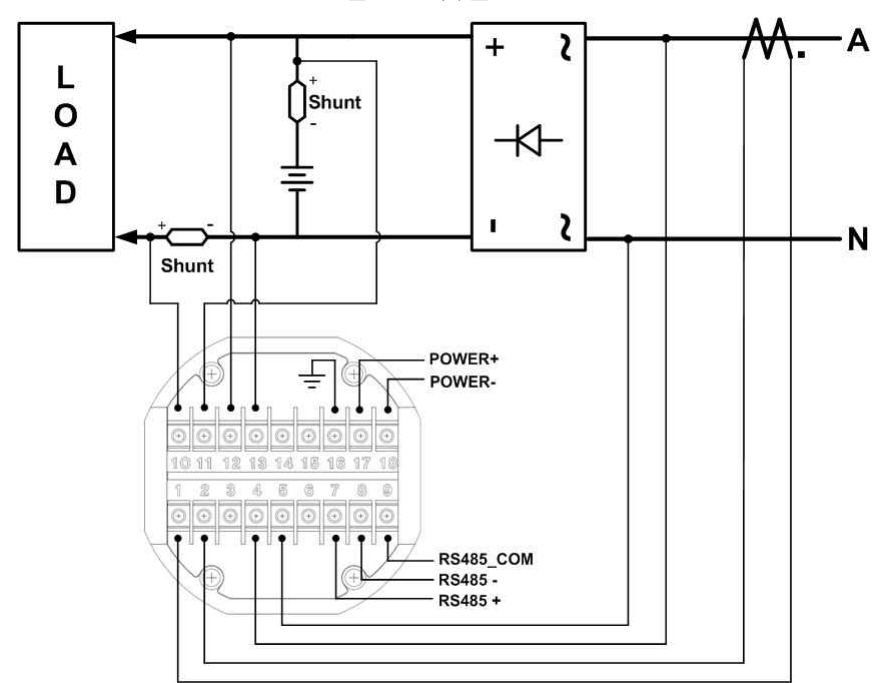

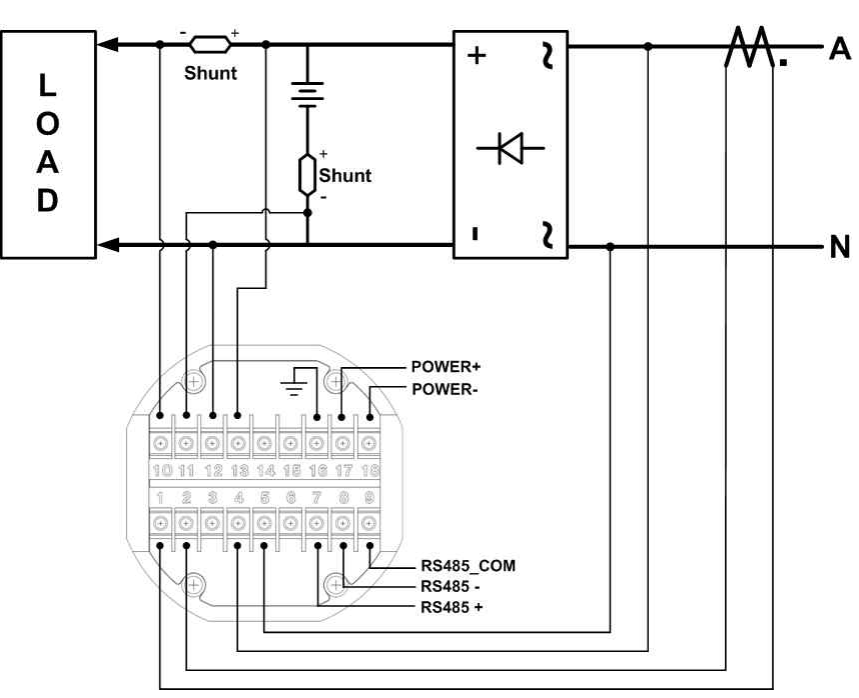

【그림10】 잘못된 결선 3

【그림11】 잘못된 결선 4

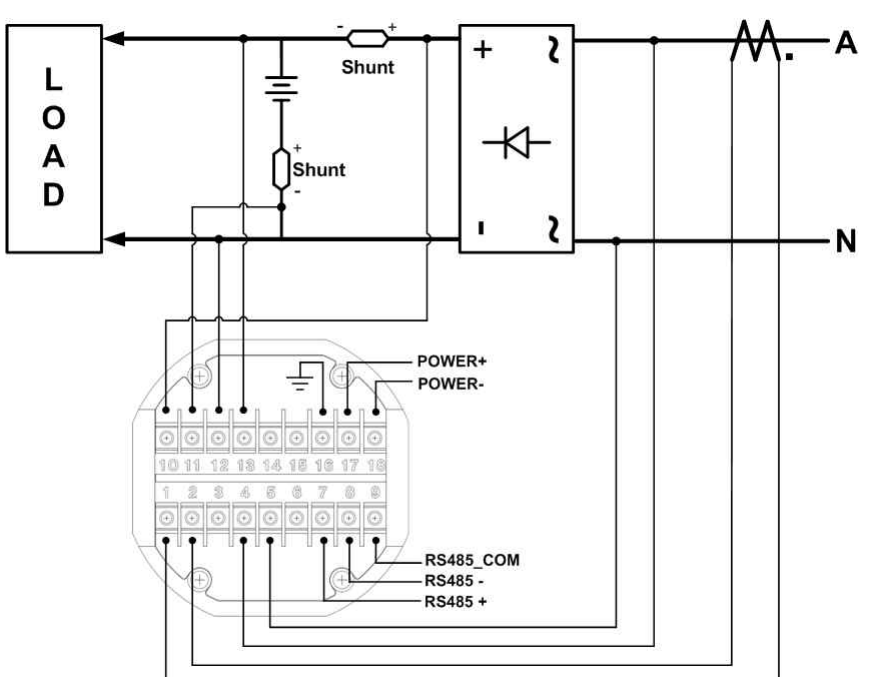